## Historique Ticket modérateur (TM)

TM = ticket modérateur = supplément patient.

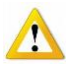

Le TM doit être encodé avant la facturation. Le fait de modifier le TM dans la fiche après avoir facturé les soins du patient ne modifiera pas la facturation déjà réalisée., il faut obligatoirement défacturer les soins.

## Sélectionner le patient et entrer dans sa fiche

Cliquer sur l'onglet [Historique]

Le tableau affiche l'évolution de la facturation tu ticket modérateur pour le patient et oriente la facturation des prestations de soins en fonction de celui-ci.

| Tickets modérateurs |            |        |          |
|---------------------|------------|--------|----------|
| Du                  | Au         | % T.M. | Remarque |
| 01/01/2010          | 31/12/2010 |        |          |
| 01/01/2008          | 31/12/2009 | 0      |          |
|                     |            |        |          |
|                     |            |        |          |
|                     |            |        |          |
|                     |            |        |          |
|                     |            |        |          |
|                     |            |        |          |
|                     |            |        |          |
|                     |            |        |          |
|                     |            |        |          |
| Nouveau             |            |        |          |

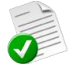

Si l'historique est vide, aucun ticket modérateur ne sera facturé au patient

## Ajout ou modification d'une ligne de données

- Cliquer sur le bouton « Nouveau » pour ajouter un TM ou double cliquer sur la ligne à modifier.
- Indiquer la période désirée.
- Indiquer le % désiré.

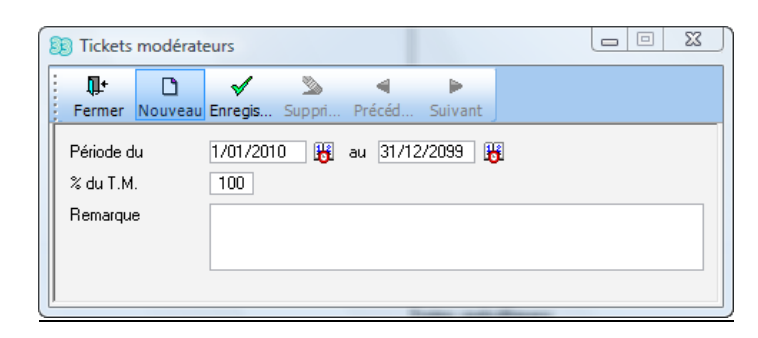

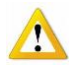

Si le TM est pris en charge par le patient, une facture « Patient » peut être imprimée. Pour la paramétrer, se référer au document PA81.

Pour l'imprimer, se référer au document FA39.

Si le TM est pris en charge par une assurance, se référer au document EN67

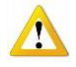

Pas de TM pour un patient palliatif. Dans le cas où un TM est demandé, le programme n'en tiendra pas compte (supplément patient = 0). Un message apparaît avant l'encodage de la prescription.

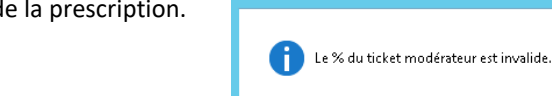

OK